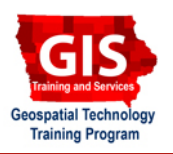

## **Getting Started with Google Maps: Adding KML data**

Welcome to the Essential ArcGIS Task Sheet Series. This series supplements the Iowa State University GIS Geospatial Technology Training Program short course series, "Essential ArcGIS Tutorial Series." The task sheets are designed to provide quick, easy instructions for performing specific tasks in GIS.

A KML file is a Google Earth format which is supported by servered mapping applications including Google Maps, a free online resource from Google which allows for personalized maps and sharing of spatial data. To get started, visit https://www.google.com/accounts/NewAccount for a new account or visit www.maps.google.com if an account has already been made.

## 1. Log into My Google Maps

Open a web browser and go to **www.maps.google.com**.

## 2. Adding KML Data

2. Click the Import link.

Click My Maps > Create New Map.

- 1. In the new window, name the map and give it a description.
  - Under **Title**, give the map a name.
  - Under **Description**, give the map narration.

Get Directions My Maps 1 Create new map Browse the directory

Title

Points in Ames Description A sample map for importing KML

Collaborate (Import)

Done Save

Points in Ames Description

Title

A sample map for importing KML

- In the Import KML window, select Browse.
- Browse to a desired KML file.
- Select Upload from File.

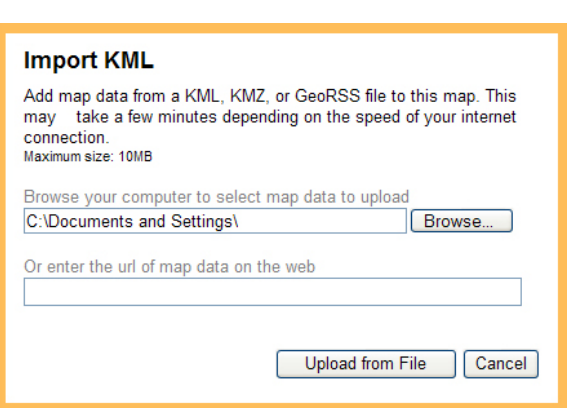

4. The features will be displayed on the map automatically. By clicking on the points, you can open an editor window, allowing for Title and Description of each feature to be added

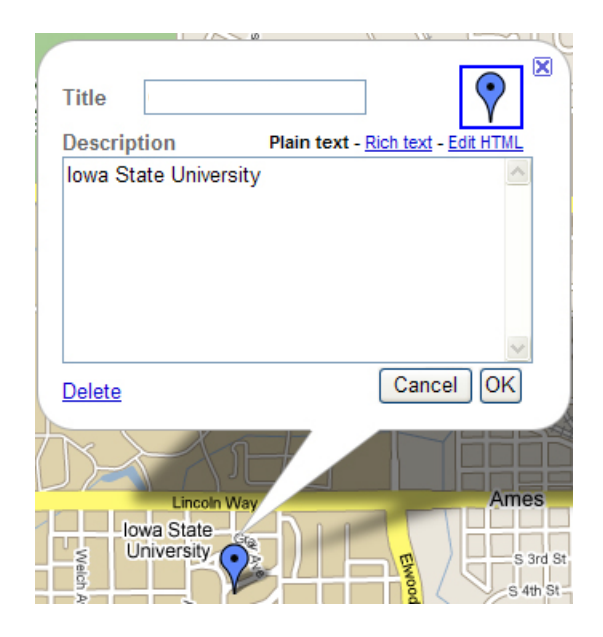

4. Click **Done** when finished adding data.

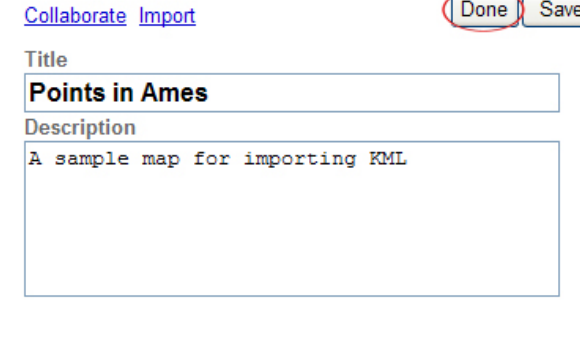

Save

Done

## **Contacts**

For more information about Google Maps, contact:

Christopher J. Seeger, ASLA, GISP cjseeger@iastate.edu.

For information about the ISU Extension Geospatial Technology Program, contact:

Alan Jensen, AICP adjensen@iastate.edu or 515-294-2073.

This task sheet and more are available for free download at www.extension.iastate.edu/gis.

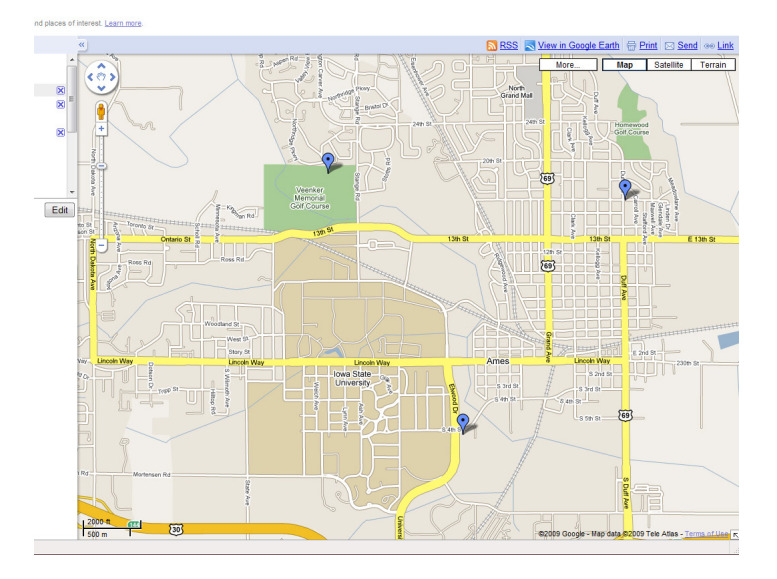

Issued in furtherance of Cooperative Extension work, Acts of May 8 and June 30, 1914 in cooperation with the U.S. Department of Agriculture. Jack M. Payne, director, Cooperative Extension Service, lowa State University of Science and Technology, Ames, Iowa.

<sup>...</sup> and justice for all The U.S. Department of Agriculture (USDA) prohibits discrimination in all its programs and activities on the basis of race, color, national origin, gender, religion, age, disability, political beliefs, sexual orientation, and marital or family status. (Not all prohibited bases apply to all programs.) Many materials can be made available in alternative formats for ADA clients. To file a complaint of discrimination, write USDA, Office of Civil Rights, Room 326-W, Whitten Building, 14th and Independence Avenue, SW, Washington, DC 20250-9410 or call 202-720-5964.